# COLEGIO MARÍA REINA INMACULADA

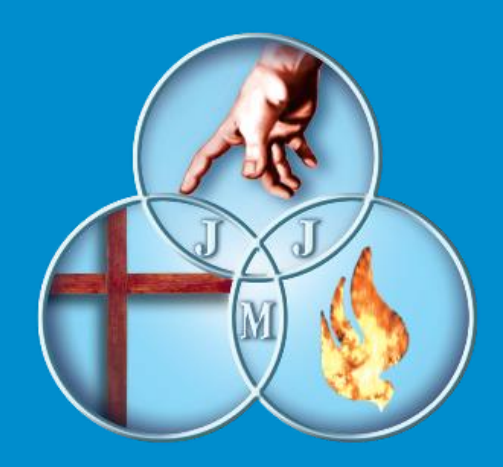

## Proceso de Matrícula On Line , Alumnos Actuales Año 2023 C.M.R.I

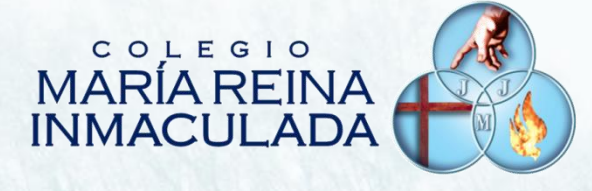

## Tutorial de Proceso de Pre Matrículas 2023 On Line, en Plataforma Notas Net (Syscol) C.M.R.I

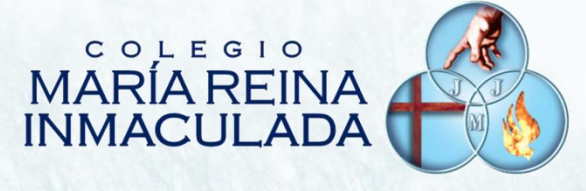

### Fecha de Inicio del Proceso de Matrícula On line 01 de Diciembre de 2022

Fecha de Fin del Proceso de Matrícula On line 7 de Diciembre de 2022

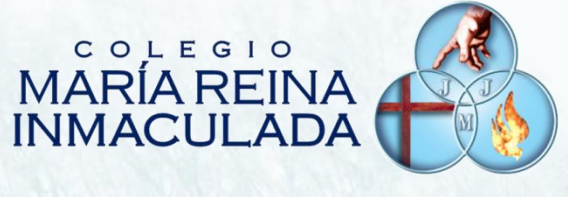

## **IMPORTANTE:**

### El usuario y contraseña de Apoderado para proceso de Matrícula es:

## Usuario: Rut del Apoderado Clave : Últimos 4 dígitos del RUT, antes del Guion

(Ejemplo: usuario:011.789.934-0 clave: 9934)

Dudas de acceso a Notas Net, pueden ser consultadas a profesores tutores en próxima reunión de Apoderados del 28 al 30 de Noviembre, 2022

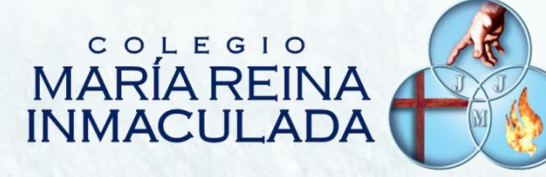

Pastoral

#### ¿Como iniciar?

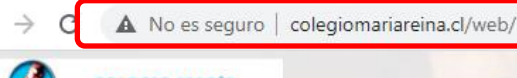

COLEGIO MARÍA REINA INMAGULADAienes Somos Oferta Educativa ISLA DE MAIPO

Área Curricular

Convivencia Escolar

Orientación

Abra un explorador de Internet e ingrese la siguiente dirección de página web en el navegador:

https://www.colegiomariareina.cl

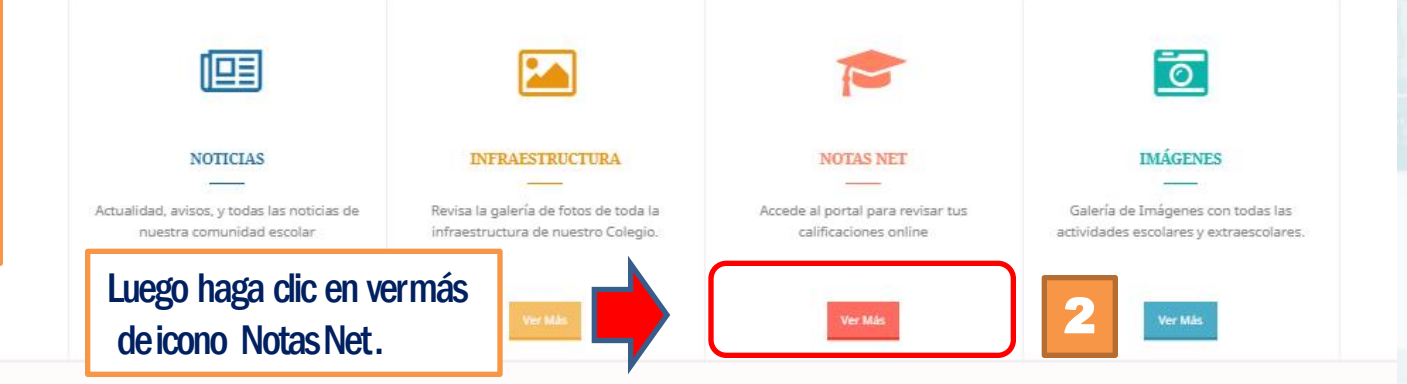

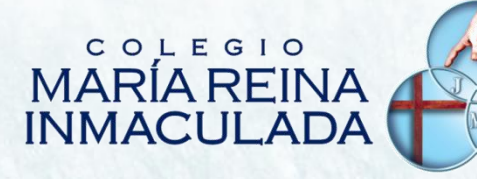

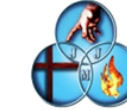

3

#### C.e.p. Maria Reina Inmaculada

#### Iniciar Sesión

| Contraseña |                            |
|------------|----------------------------|
|            | Olvidé mi contraseña       |
|            |                            |
|            |                            |
|            | Ingresar                   |
|            | Ingresar<br>también puedes |

IMPORTANTE : ¡ Solo usuario y contraseña del Apoderado está habilitada para realizar este proceso !

Luego haga clic en icono ingresar

Ingrese usuario y contraseña del Apoderado, Donde el usuario corresponde al RUT del Apoderado y Clave Los 4 últimos dígitos antes del guion.

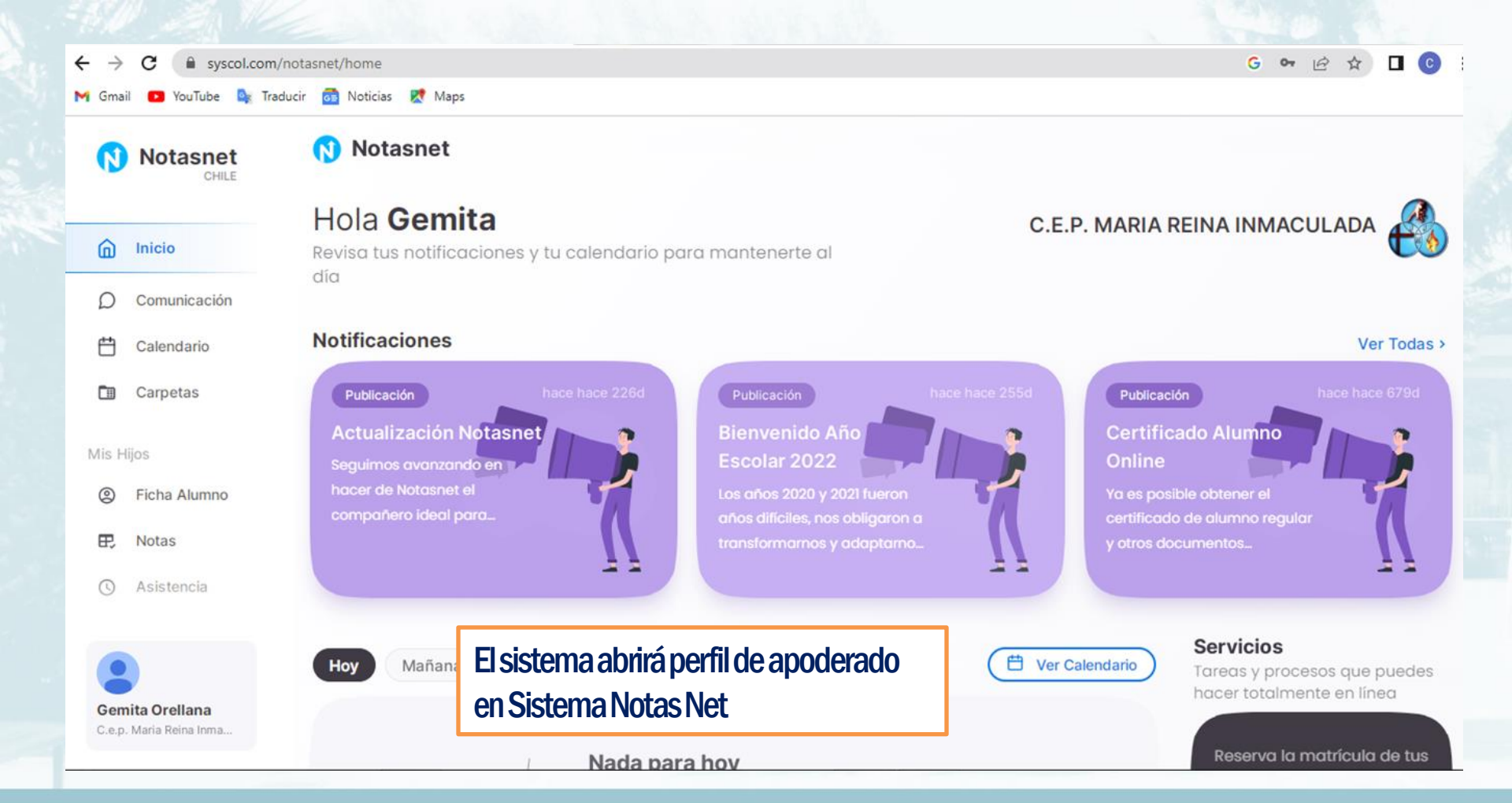

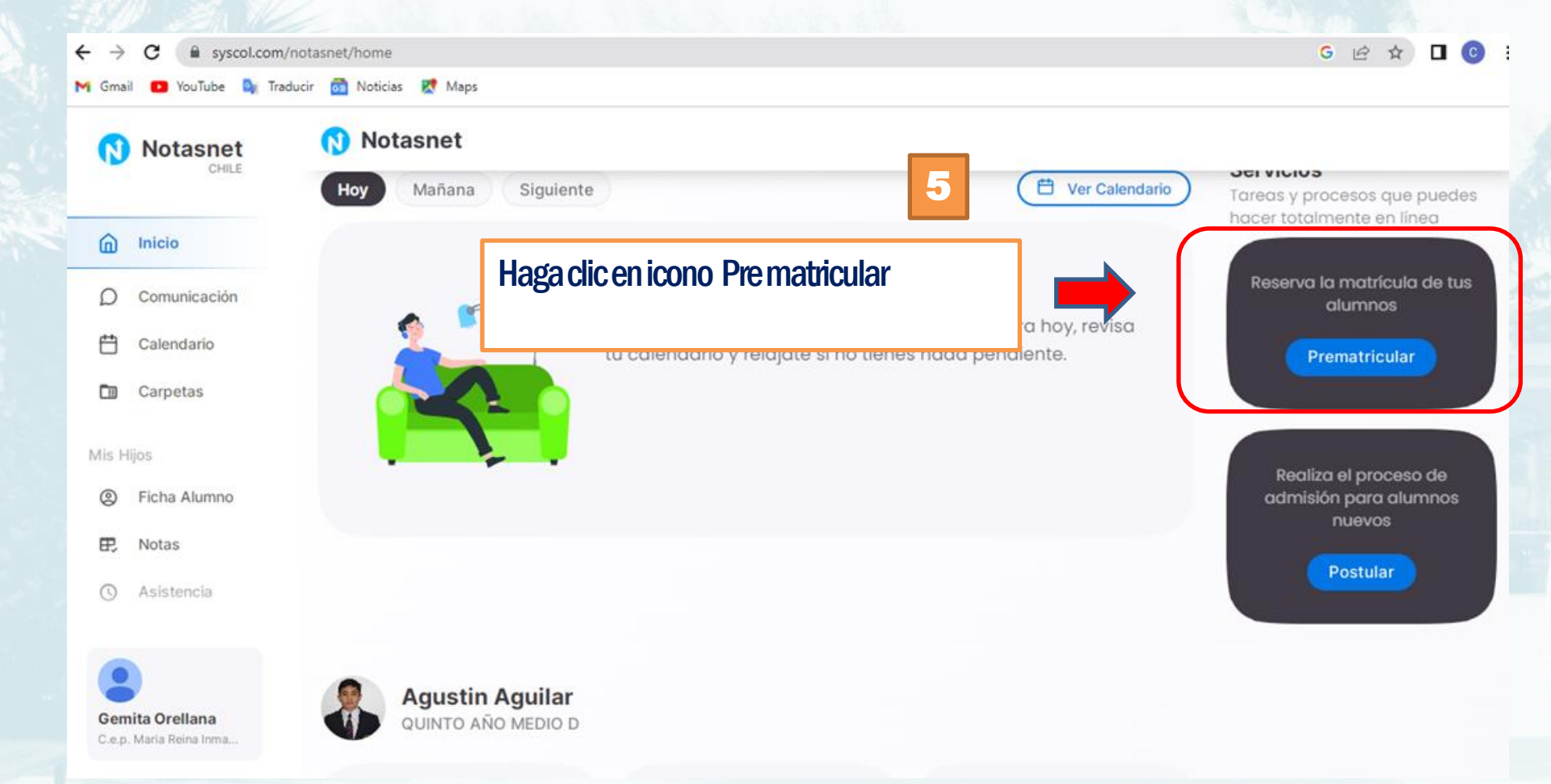

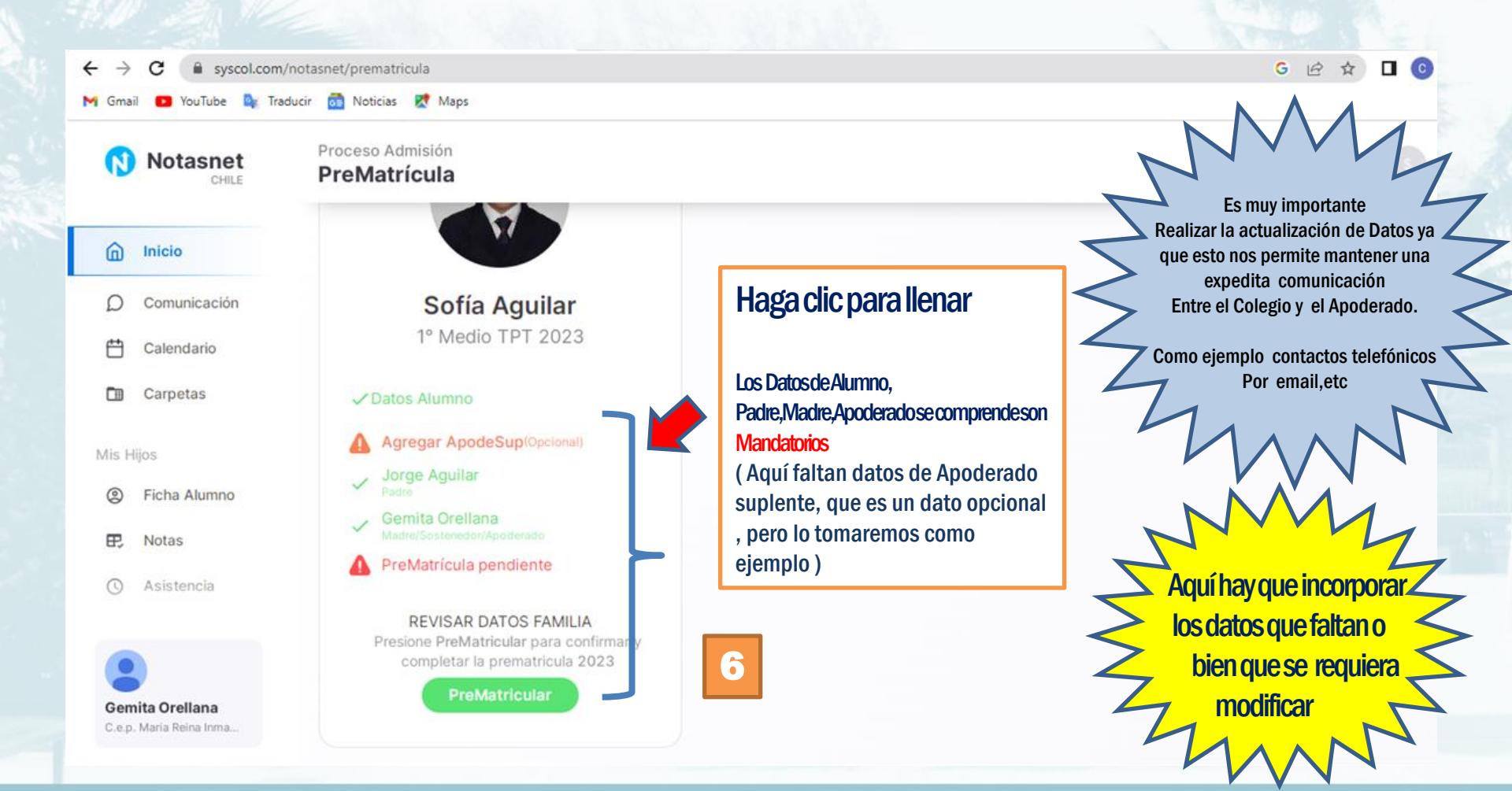

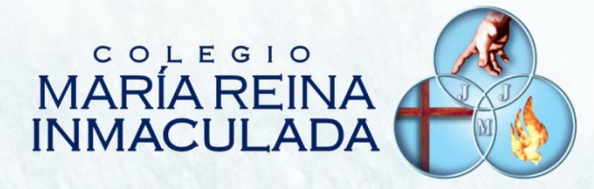

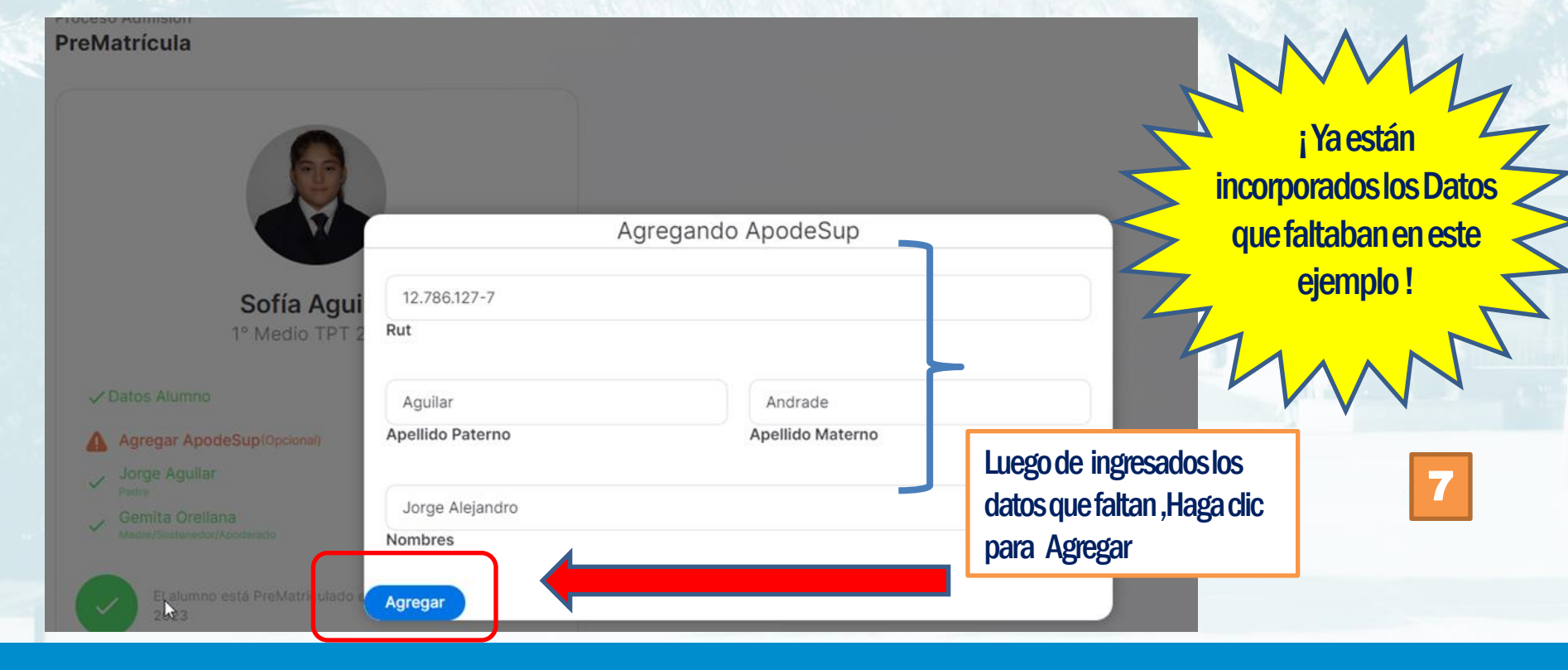

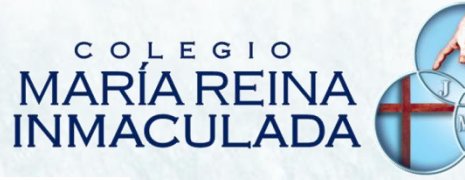

Proceso Admisión PreMatrícula

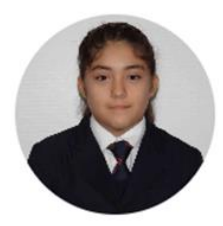

Sofía Aguilar 1° Medio TPT 2023

 Datos Alumno
Jorge Aguilar Padre/Ap.Suplente
Gemita Orellana Madre/Sostenedor/Apoderado

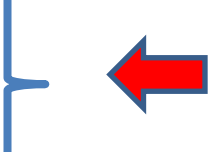

i Luego de haber hecho clic en icono agregar , deberán aparecer los datos ingresados ya actualizados

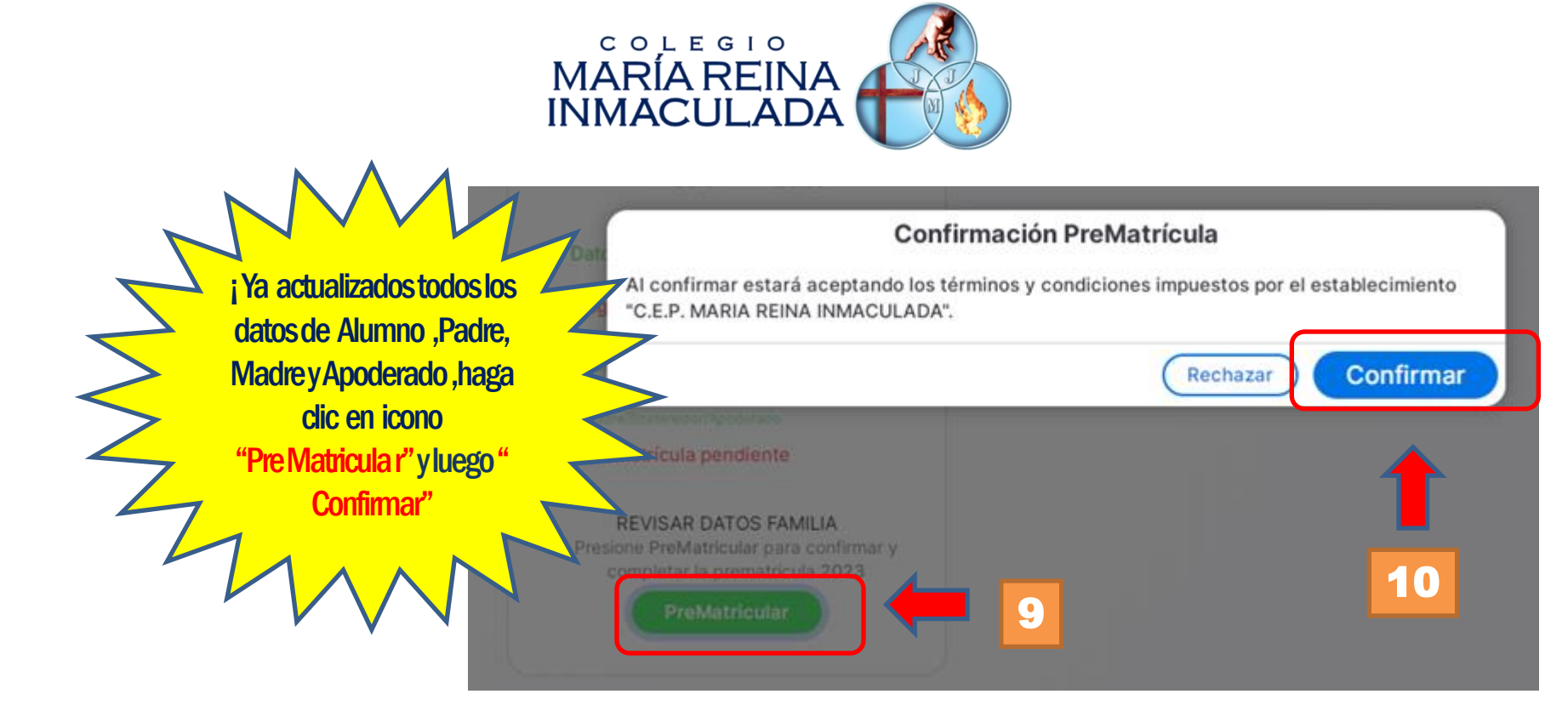

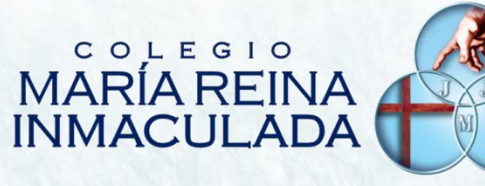

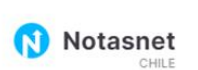

Proceso Admisión PreMatrícula

| 6   | Inicio        |
|-----|---------------|
| D   | Comunicación  |
| Ħ   | Calendario    |
|     | Carpetas      |
| Mis | Hijos         |
| 0   | Ficha Alumno  |
| æ,  | Notas         |
| 0   | Asistencia    |
|     | Transversales |
| Opc | iones         |

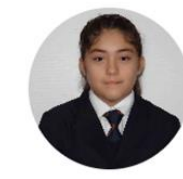

Sofía Aguilar 1° Medio TPT 2023

✓ Datos Alumno
Jorge Aguilar
Padre/Ap.Suplente
Gemita Orellana

emita Orellana dre/Sostenedor/Apoderado

El alumno está PreMatriculado en 1º Medio TPT para el año 2023

**¡ Fin de Proceso !** Con esta acción El alumno queda Matriculado en sistema Para año 2023

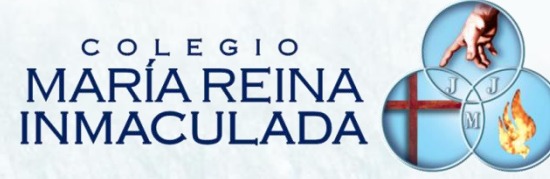

## **OBSERVACIONES IMPORTANTES :**

1.- Con este proceso el Apoderado está confirmando la permanencia del Alumno en el Colegio

2.- Horarios de consultas telefónicas: Lunes a Viernes de 08:30 a 14:00 horas Teléfono de Contacto: +56228199919 - +56228192932

## COLEGIO MARÍA REINA INMACULADA

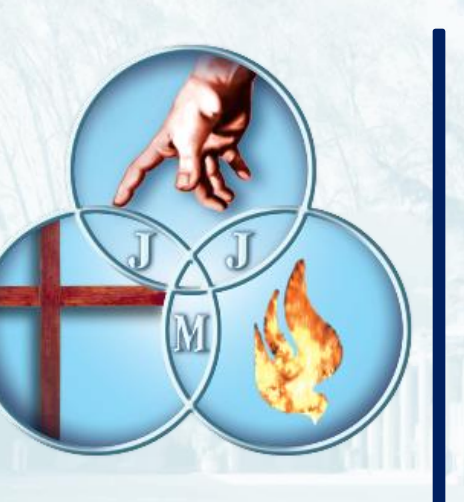

FIN

## ÁREA DE SOPORTE Y COMPUTACIÓN